## Employee Guide – Annual Leave Purchase Request

Employees can now use the Staff Portal to request up to 36.5 hours (5 days) each year (pro rata for part time employees), the cost of which will be deducted from their salary. Full details are available on the HR section of the Intranet. This function in the Staff Portal will only be available at certain times of the year.

1. From the Employee Homepage on your Employee Dashboard, go to the Employee Requests section and click on Create New.

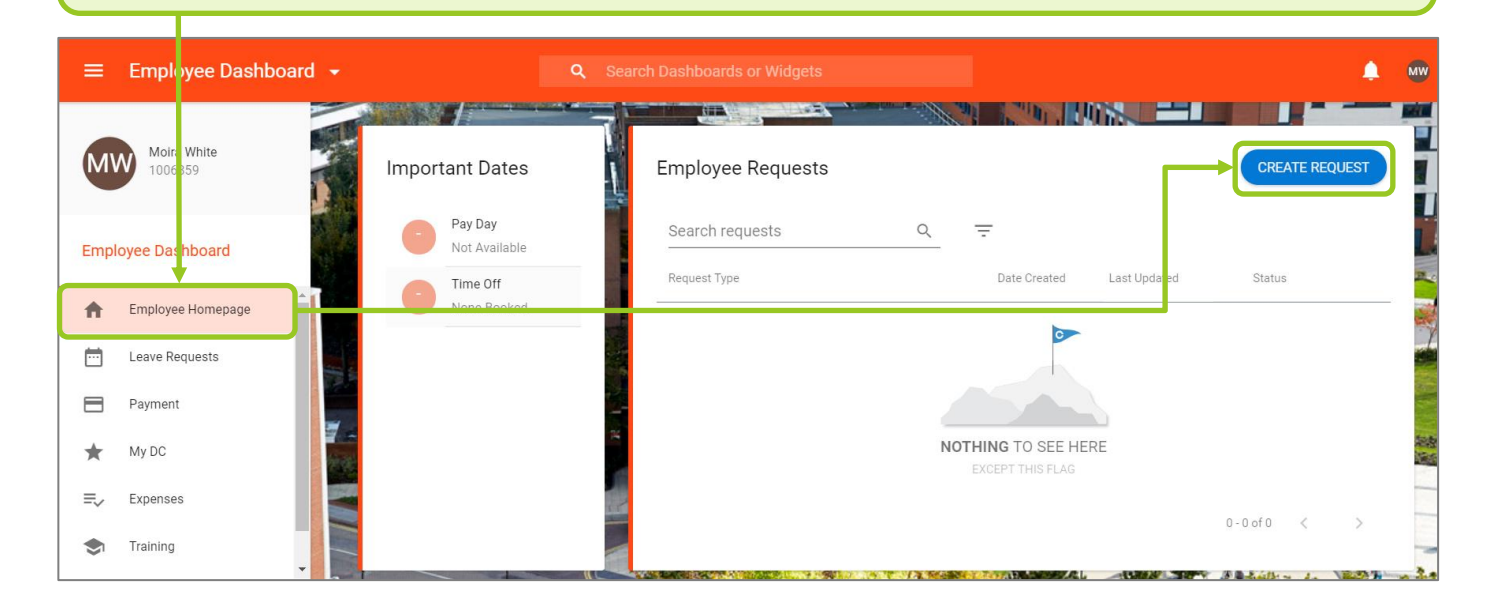

| 2. Select the request type as Annual<br>Leave Purchase                               | <ol> <li>Complete the additional details.<br/>not attach a document.</li> </ol>          | Do               |
|--------------------------------------------------------------------------------------|------------------------------------------------------------------------------------------|------------------|
| Create Request                                                                       | <b>NB:</b> If you are a part time employed your need to request your annual le in hours. | ave ATTACHEMENTS |
| Request Details Request Type Annual Leave Purchase                                   |                                                                                          |                  |
| Annual Leave Year* Contract Type*           Ist April - 31st March         Full-time | Balance Type* Days/Hours Request                                                         | ed*              |
| Dates To Be Taken* Reason for Purchase* September 2020 (dates TBC) House move        |                                                                                          |                  |
|                                                                                      | corehr<br>Enaite Ht Technology                                                           |                  |
|                                                                                      | 4. Click Sub                                                                             | mit              |

Your request has now gone to your line manager for their approval. If your manager approves this request then this will also need to be approved by HR. Once your request has been fully approved you will receive an email to confirm this, and the monthly deduction from your salary.